# **TinyOS Installation**

### **Installing JDK 1.6**

- 1. Make sure that your install JDK in a folder that has no <u>spaces</u> in it's name. For example C:\Java. PS: The installation wizard will default to "C:\Program Files\Java" Make sure that you change it.
- Time to check that the java compiler is working correctly. To do so go to the command prompt and type "*javac –version*" if you got "command not recognized error..." you have to set your environmental variables.

To set the environmental variable

- 1. Right click on my computer and choose properties.
- 2. Go to the advanced tap.
- 3. Click on environmental variables.
- 4. Look for the PATH variable in the <u>system variables</u> and double click on it.
- 5. Add the following to the beginning of the value line "c:\xxx\bin;" don't forget the ";" at the end. xxx is where JDK is installed.
- 6. Test your java again and make sure it's working

### **Installing Cygwin**

- 1. Start the setup.exe file then choose installing from a local folder
- 2. The installation wizard will automatically point to the correct directory "Cygwin-files"
- 3. Choose the installation folder. It's recommended to keep the Default folder or choose "C:\cygwin"
- 4. Finish the installation wizard.

# **Installing TinyOS**

- 1. Make sure that you have all the folder needed (MSP430, specificTools, TOS).
- 2. Copy the 3 folder to cygwin root i.e. "C:\Cygwin".
- 3. Start Cygwin by double click on the icon on your desktop. PS if you're using Windows Vista you'll have to right click and choose "run as administrator".
- 4. Navigate to the MSP430 folder by typing "*cd* /*MSP430*"
- 5. In each folder you'll find a text file called commands.txt
- 6. You must execute these commands in order. All what you have to do is copy and past the commands.
- 7. When you're finished with a folder navigate to the next one in order.
- 8. After installation is done you need to make sure that all files are installed do so by typing "*tos-check-env*" this will start a script that will check for all TOS files. if you got a warning it's ok don't worry.

#### Modifying the environmental variables

This is the tricky part. We need to modify the system environmental variable to make sure that the TOS compiler knows where to look for files.

- 1. Go to the environmental variables as descried previously.
- 2. You need to add new variables just click on new and fill the fields
  - a. TOSROOT value = "C:/Cygwin/opt/tinyos-2.x/"
  - b. TOSDIR value = "C:/Cygwin/opt/tinyos-2.x/tos"
  - c. MAKERULES value =
  - "C:/ Cygwin/opt/tinyos-2.x/support/make/Makerules"
  - d. Look for the CLASSPATH variable if you found it modify it or create a new one with the value =
    ".;C:\cygwin\opt\tinyos-2.x\support\sdk\java\tinyos.jar;" at the beginning of the line. Notice the dot and semicolons.

<u>Note:</u> in the above variables we are using the "/" instead of "\" (Except for d) which is usually used in windows the reason for this is this is how Linux write it's paths.\_

# Testing and verifying

Now that everything is installed correctly we are going to try to compile a file.

- 1. From cygwin navigate to tinysOS app folder by typing "*cd /opt/tinyos-2.x/apps/Blink*".
- 2. Type "*make telosb*" you should see no errors. And "writing TOS image" at the end.
- 3. The next step is to test the Java tools supplied with the TOS to do so just type:

java net.tinyos.sf.SerialForwarder

You should see a new java window opening.

Now you have successfully finished the installation of TinyOS.

# **Installing TelosB drivers for windows**

- 1. Extract the content of R9052154.zip to a folder of your choice.
- 2. Connect the telosb to your pc using the USB port.
- 3. A new hardware wizard will start point to the files you have just extracted.
- 4. Continue the process with the wizard

### Linux Commands and tools that you need to know

| Command                                                        | Meaning                                                     | Function                                                                                       |
|----------------------------------------------------------------|-------------------------------------------------------------|------------------------------------------------------------------------------------------------|
| cd directory                                                   | Change Directory                                            | Navigate to the supplied path or directory                                                     |
| cd /                                                           | Change Directory                                            | Go to root directory                                                                           |
| cd/                                                            | Change Directory                                            | Go to the parent directory                                                                     |
| ls                                                             | List                                                        | List items in the current directory                                                            |
| pwd                                                            | Print working directory                                     | Shows the path for the directory your in                                                       |
| motelist                                                       | Display motes                                               | List all the mote connected<br>to the pc with their COM<br>ports                               |
| make <i>paltform</i>                                           |                                                             | Compiles a nesC<br>application to the specified<br>platform i.e. telosb                        |
| make <i>platform</i> reinstall                                 | Programs the mote w/o recompiling                           | Programs the mote w/o recompiling                                                              |
| make <i>platform</i> install                                   | Recompiling and programs the mote                           | Recompiling and programs the mote                                                              |
| make <i>platform</i> reinstall, <i>ID</i> bsl,( <i>com-1</i> ) | Can also be use with<br>"install" instead of<br>"reinstall" | Programs the mote that is<br>connected to that com port,<br>and assigns a numerical<br>node ID |

# **Installing TinyOS on Mac OS X**

If you're using Mac go to the following link where it explains installation procedure for mac.

Copy and paste this link in you're browser http://docs.tinyos.net/index.php/Installing\_tinyos-2.x\_on\_Mac\_OS\_X\_(Tiger\_&\_Leopard)